# **ICTMP 2024**

# Steps for EasyChair Submission of Full papers

Go to the 10<sup>th</sup> ICTMP submission system webpage on EasyChair: https://easychair.org/my/conference?conf=ictmp2024

## STEP 1: Log in to the conference system.

- If you already have an EasyChair account, then use your Username and Password to log in.
- If you need to create an EasyChair account, click on create an account/sign up for an Account.

### STEP 2: Click on new submission.

Authors should never update the abstract. Then, when the system asks for the track, it should be selected as the FULL PAPERS track (see the image).

| EC ICTMP2024 (author) |                                  |                                                 |         |                |          |              |      |
|-----------------------|----------------------------------|-------------------------------------------------|---------|----------------|----------|--------------|------|
| N                     | ew Submission                    | Submission 69                                   | Help    | Conference     | News     | EasyChair    |      |
|                       | <sup>make a ne</sup><br>Select a | w submission<br>Track                           |         |                |          |              |      |
|                       | Please select                    | the track releva                                | ant for | your submissic | on and c | lick "Contin | ue". |
|                       | Track: *                         | <ul><li>Abstracts</li><li>Full Papers</li></ul> |         |                |          |              |      |
|                       | C                                | ontinue                                         |         |                |          |              |      |

### STEP 3: Enter the details of the authors.

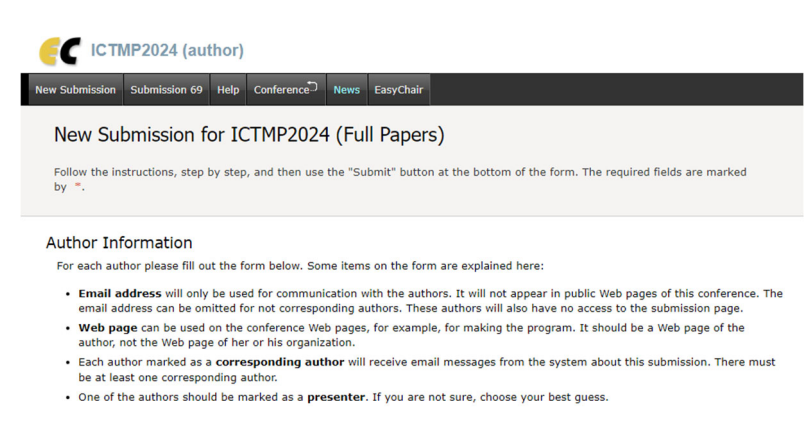

### STEP 4: Submit the paper by pressing the 'Submit' red button.